## **Veeam Backup and Replication 11 Integration Setup**

These are the main steps to connect Veeam B&R 11 to MSPbots:

- 1. Set up the Veeam Backup and Replication integration
- 2. Integrate Veeam B&R 11 with MSPBots

This procedure requires administrator access to both Veeam and MSPbots. Before you proceed, make sure you have sufficient rights.

## 1. Set up the Veeam Backup and Replication integration

1. Set up the Veeam Backup and Replication REST API. Use the following base URL format:

https://<hostname>:<port>/api/<version>

where:

- <hostname> is the public IPv4 address or DNS hostname of the machine where Veeam Backup & Replication is installed.
- ° <port> is the REST API port number set during the Veeam Backup & Replication installation.

Default port number: 9419

<version> is the API version.

Current version: v1

For more information, go to Resource URLs - Veeam Backup & Replication REST API Reference. 2. Authorize the application access and whitelist the following IP addresses:

192.34.22.4

192.34.22.53 - 62

## 2. Integrate Veeam B&R 11 with MSPBots

1. Log in to the MSPbots app and navigate to Integrations.

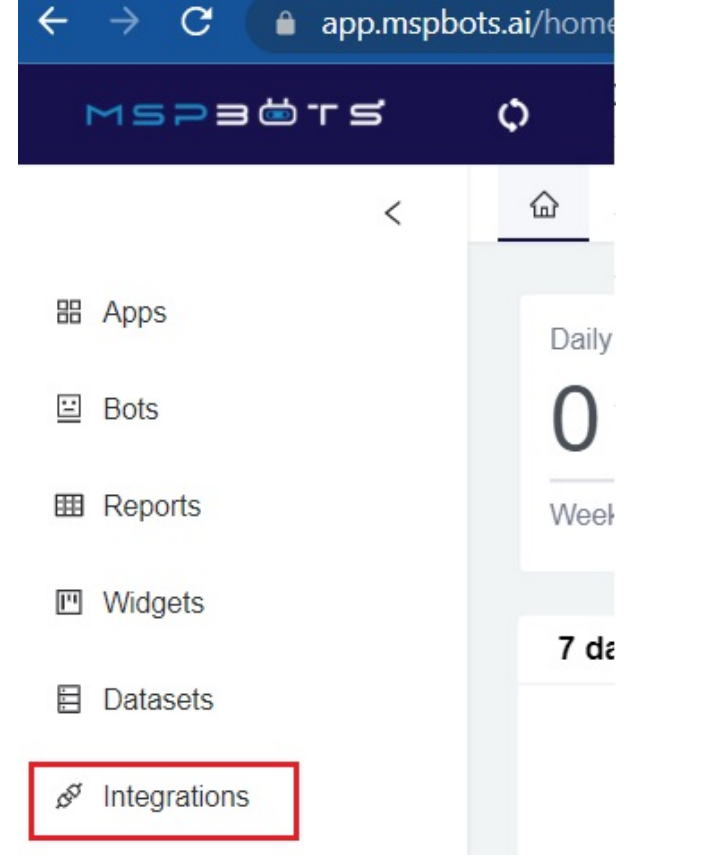

- 2. On the Integrations page, search for Veeam Backup & Replication 11 and click it.
- 3. Enter your Veeam B&R 11 resource URL in the API URL field and provide the User Name and Password.
  - Waiting to be Connected

| Veeam Backup & Replication 11 | -                                                                                                    | 2 7                           |                                                                   |
|-------------------------------|----------------------------------------------------------------------------------------------------|-------------------------------|-------------------------------------------------------------------|
| * API Url :                   |                                                                                                    |                               |                                                                   |
| Please Enter API Url          |                                                                                                    |                               |                                                                   |
| * User Name :                 |                                                                                                    |                               |                                                                   |
| Please Enter User Name        |                                                                                                    |                               |                                                                   |
| * Password :                  |                                                                                                    |                               |                                                                   |
| Please Enter Password 782     |                                                                                                    |                               |                                                                   |
| Save And Sync                 |                                                                                                    |                               |                                                                   |
|                               | Veeam Backup & Replication 11  * API Url : Please Enter API Url * User Name Please Enter User Name * Password : Please Enter Password % Save And Sync | Veeam Backup & Replication 11 | Veeam Backup & Replication 11 2 0 1 1 2 1 2 2 2 2 2 2 2 2 2 2 2 2 |

- 4. Click Save and Sync.
- 5. Test the connection by clicking Integrations and finding Veeam Backup & Replication 11. It should now appear under the Connected section with a Success status and a green triangle that shows that the integration is running.